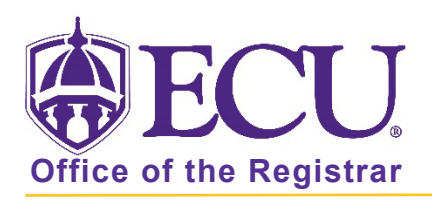

## How to do I search for class by attribute?

- 1. Log into Pirate Port.
- 2. Click on the Registration & Planning Card.

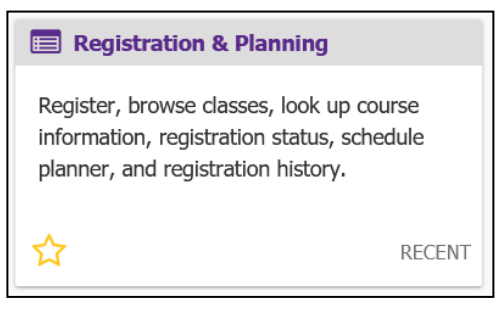

3. Click on Browse Class Sections link.

| What would you like to do? |                                                                                                    |   |                                                                                                    |  |  |
|----------------------------|----------------------------------------------------------------------------------------------------|---|----------------------------------------------------------------------------------------------------|--|--|
| Ê                          | Prepare for Registration<br>View registration status, update student term data, and complete pre-<br>registration requirements.   |   | Add or Drop Classes<br>Search and register for your classes. You can also view and manage<br>your schedule.   |  |  |
| 3                          | Plan Ahead<br>Give yourself a head start by building plans. When you're ready to<br>register, you'll be able to load these plans. |   | Browse Class Sections<br>Looking for classes? In this section you can browse classes you find<br>interesting. |  |  |
|                            | View Schedule Details<br>View your past schedules and your ungraded classes.                                                      | L | Browse Course Offerings<br>Look up basic course information like subject, course and description.             |  |  |
| +                          | Withdrawal Information<br>Withdrawal Information of a student.                                                                    |   |                                                                                                    |  |  |

4. Select Registration Term from the Terms Open for Registration pull down menu.

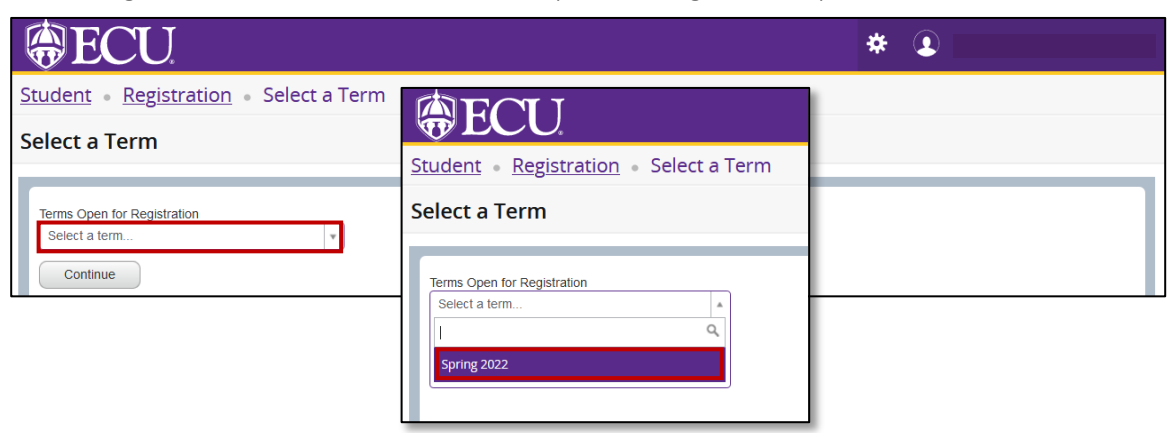

- 5. Click Continue.
- 6. Enter attribute in the Course Attributes field:

| HUM = Humanities      | FA = Fine Art            |
|-----------------------|--------------------------|
| SC = Science          | SCL = Science Lab        |
| GD = Global Diversity | DD = Domestic Diversity  |
| HLTH = Health         | EXSS = Phys Ed           |
| M = Math              | WRIT = Writing Intensive |
| SS = Social Science   | SL = Service Learning    |

| Enter Your Search Criteria |                               |
|----------------------------|-------------------------------|
| Term: Fall 2022            |                               |
| Subject                    |                               |
| Course Number              |                               |
| Keyword                    |                               |
| Level                      |                               |
| Course Attributes          | X Humanities Requirement      |
| Delivery Methods           |                               |
| Part of Term               |                               |
| Open Sections Only         |                               |
|                            | Search Clear  Advanced Search |

7. Click Search.

When you exit out of Registration and Planning, always use **Sign Out** at the top of the page, and then exit out of the web browser.